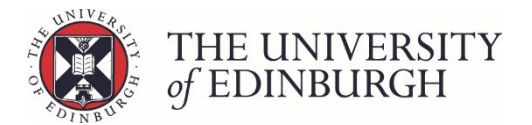

# Change grades from Process Course Results

Completing this process will only change the student's grade, not their mark, and it will remain provisional. You'll still need to ratify and publish the result when ready.

## **Process Overview**

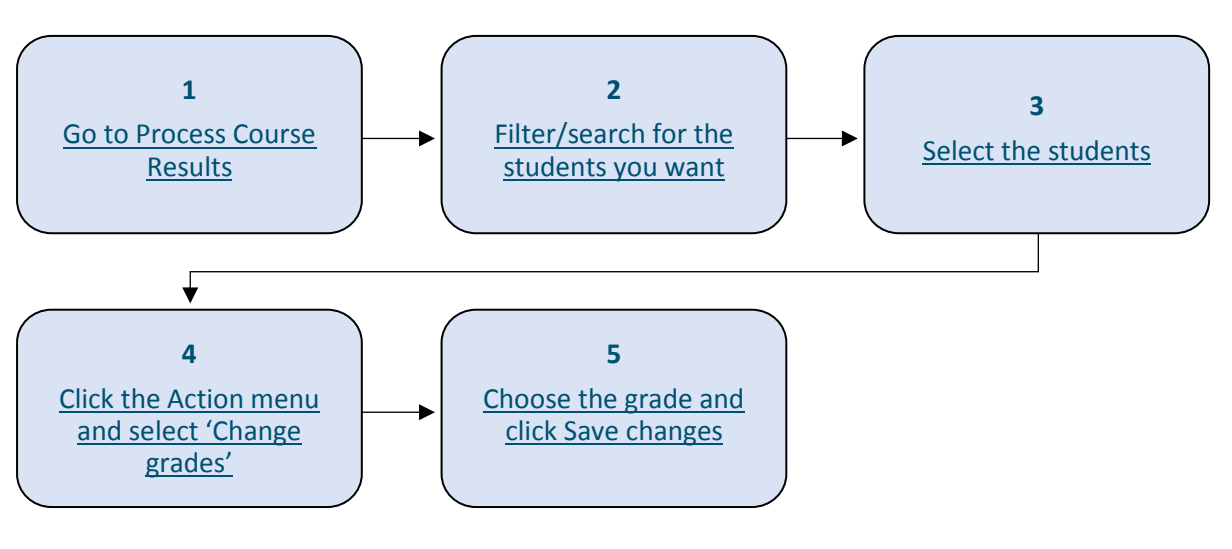

## Step by Step Instructions

## 1. Go to Process Course Results

| Publish provisional marks<br>Publish provisional marks for components of coursework assessmen<br>and staff.                                                                      | Publish provisional marks |  |  |  |  |  |
|----------------------------------------------------------------------------------------------------|---------------------------|--|--|--|--|--|
| Calculate course marks                                                                                                    | Calculate marks           |  |  |  |  |  |
| Calculate students' final marks for the course. Components which ha<br>special circumstances will not be included in this calculation.                                           | ve been disregarded for   |  |  |  |  |  |
| Calculated marks are <b>not</b> automatically published.<br>Note that you can now calculate course marks through the "process course resul                                       | ts" page below.           |  |  |  |  |  |
| Process course results Calculate marks and amend calculated marks. Ratify final marks and publish them to students and the Student Hub. Track the status of each student's mark. |                           |  |  |  |  |  |
| View/print Export marks Disregard components Generate barcod                                                                                                    | es Maintain markers       |  |  |  |  |  |

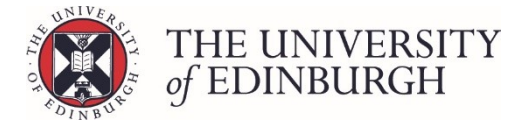

## 2. Filter/search for the students you want

You can use the search box to look for a specific student by their UUN, Name or Exam number.

You can also filter the list by Status (e.g. those ready to be ratified) or by their Current sit (first sit, resit, null sit):

| ← Back Return to Hub Process CO | Academic Portfolio 2 (ARJA11001) - 2018/9<br>Not available to visiting students (SS1) Semester 2 |       |
|---------------------------------|--------------------------------------------------------------------------------------------------|-------|
|                                 | Filter students                                                                                  |       |
|                                 | Student UUN / Name / Exam number                                                                 |       |
|                                 | Status  All To calculate To ratify To publish Published  Current sit                             |       |
|                                 | First sit Resit Null sit Additional filters                                                      |       |
|                                 | Hide published records                                                                           | Reset |

For more help with the search and filters please see: Search and filters

### 3. Select the students

You can select all or specific students using the tick boxes:

#### Select all

To select all students in your filtered student list tick the box at the top beside the column headings:

| ←Back Return to Hub Process cours | cademic Portfolio 2 (ARJA11001) - 2018/9<br>ot available to visiting students (SS1) Semester 2 |                                        |       |                      |                    |                     |
|-----------------------------------|------------------------------------------------------------------------------------------------|----------------------------------------|-------|----------------------|--------------------|---------------------|
|                                   | Filter students                                                                                |                                        |       |                      |                    |                     |
|                                   | Student                                                                                        |                                        |       |                      |                    |                     |
|                                   | UUN / Name / Exam number                                                                       |                                        |       |                      |                    |                     |
|                                   | All     To calculate                                                                           | To ratify     To publish     Published |       |                      |                    |                     |
|                                   | Current sit                                                                                    |                                        |       |                      |                    |                     |
|                                   | First sit     Resit                                                                            | Null sit                               |       |                      |                    |                     |
|                                   | Additional filters                                                                             |                                        | Deart |                      |                    |                     |
|                                   |                                                                                                |                                        | Reset |                      |                    |                     |
| Ļ                                 |                                                                                                |                                        |       |                      |                    | Action 🝷            |
| Student                           | Exam number                                                                                    | Name                                   | Sit   | Calculated<br>Result | Ratified<br>Result | Published<br>Result |
| ✓                                 | i                                                                                              |                                        | First | 32 (E) 🗸             | Ratify             | Publish             |
| ✓ • •                             | i                                                                                              |                                        | First | 33 (E) 🗸             | Ratify             | Publish             |
| ✓ <b>■</b>                        | i                                                                                              |                                        | First | 42 (D) 🗸             | Ratify             | Publish             |
| ✓                                 | i                                                                                              |                                        | First | 36 (E) 🗸             | Ratify             | Publish             |
| ✓ °/ ≡                            | i                                                                                              |                                        | First | 30 (E) 🗸             | Ratify             | Publish             |

#### Select specific students

To select specific students tick the box on the left of their UUN:

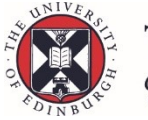

# THE UNIVERSITY of EDINBURGH

Academic Portfolio 2 (ARJA11001) - 2018/9 ←Back Return to Hub Process course results Filter students Student UUN / Name / Exam number Status ○ To calculate ○ To ratify ○ To publish ○ Published IIA 🔘 Current sit First sit Resit Null sit Additional filters Hide published records Reset Calculated Result Ratified Result Published Result - Student Exam number Name Sit ~ 🖓 🖬 i First 32 (E) ~ Ratify 🎾 🖬 i ~ First 33 (E) Ratify Publish ~ / 🖬 i 42 (D) First Ratify Publish 🗣 🖬 i ~ First 36 (E) ~ Ratify 🎾 🖬 i ~ First 30 (E) ~ Ratify Publish / **E** i First 29 (F) ~ Ratify

## 4. Click the Action menu and select 'Change grades'

|   |                       |             |      |       |                      |                  | Action 👻                   |
|---|-----------------------|-------------|------|-------|----------------------|------------------|----------------------------|
| - | Student               | Exam number | Name | Sit   | Calculated<br>Result | Ratifie<br>Resul | Calculate                  |
| ✓ | <b>○</b> ⁄ ■ i        |             |      | First | 32 (E) 🗸             | Ratify           | Reset to calculated result |
| ~ | <b>○</b> / ■ i        |             |      | First | 33 (E) 🗸             | Ratify           | Ratify<br>Unratify         |
|   | 1 🖬 🖬                 |             |      | First | 42 (D) 🗸             | Ratify           | Publish                    |
| ✓ | <b>○</b> , <b>■</b> i |             |      | First | 36 (E) 🗸             | Ratify           | Unpublish                  |
| ✓ | <b>○</b> , <b>■</b> i |             |      | First | 30 (E) 🗸             | Ratify           | Undo resit                 |
| ✓ | 1 🖬 🖬                 |             |      | First | 29 (F) 🗸             | Ratify           | Publish                    |

## 5. Choose the grade and click Save changes

Select the grade from the drop down menu. Only selected grades will appear so if you want to change it to a different one you can do this via the student's little i button.

| Change grades                                                                                                    | ×      |
|----------------------------------------------------------------------------------------------------|--------|
| You have selected 5 students<br>This action will only change the provisional grade. It will still need to be ratified<br>published<br>Grade | ed and |
| NS - Null sit (Special circumstances)                                                                                                    | •      |
| NS - Null sit (Special circumstances)                                                                                                    |        |
| AN - Absent/Not present                                                                                                    |        |
| R - Resit                                                                                                    |        |
| CA - Fail (Credits awarded on aggregation)                                                                                                  |        |
| UA - Force Fail (Credits awarded on aggregation)                                                                                            |        |

Г

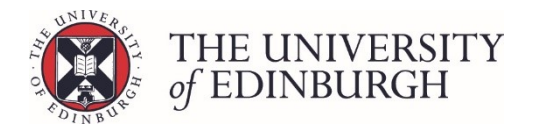

| Change grades                                                                                                    | ×        |
|----------------------------------------------------------------------------------------------------|----------|
| You have selected 5 students<br>This action will only change the provisional grade. It will still need to be ratified and<br>published |          |
| Grade                                                                                                    |          |
| NS - Null sit (Special circumstances)                                                                                                  | <b>•</b> |
| Cancel Save chang                                                                                                    | es       |

You'll see the grades have now changed for the selected students and their marks remain the same:

| Student        | Exam number | Name | Sit   | Calculated<br>Result | Ratified<br>Result | Published<br>Result |
|----------------|-------------|------|-------|----------------------|--------------------|---------------------|
| <b>○</b> / ■ i |             |      | First | 32 (NS) 🗸            | Ratify             | Publish             |
| <b>○</b> / ■ i |             |      | First | 33 (NS) 🗸            | Ratify             | Publish             |
| / 🖬 i          |             |      | First | 42 (D) 🗸             | Ratify             | Publish             |
| <b>○</b> / ■ i |             |      | First | 36 (NS) 🗸            | Ratify             | Publish             |
| <b>○</b> / ■ i |             |      | First | 30 (NS) 🗸            | Ratify             | Publish             |
| 1 🖬 i          |             |      | First | 29 (NS) 🗸            | Ratify             | Publish             |

## Next steps

If you need to add notes for multiple null sit students, the fastest way would be to:

- filter the list to only show null sits
- add them for each student via the small pencil icon

|         | Filter students                                 |                       |       |                      |                    |                     |
|---------|-------------------------------------------------|-----------------------|-------|----------------------|--------------------|---------------------|
|         |                                                 |                       |       |                      |                    |                     |
|         |                                                 |                       |       |                      |                    |                     |
|         | Current sit                                     | Resit <b>Vull sit</b> |       |                      |                    |                     |
|         | Additional filters Hide published records Reset |                       |       |                      |                    |                     |
|         |                                                 |                       |       |                      |                    | Action 🔻            |
| Student | Exam number                                     | Name                  | Sit   | Calculated<br>Result | Ratified<br>Result | Published<br>Result |
|         |                                                 |                       | First | 39 (NS) 🗸            | Ratify             | Publish             |
|         |                                                 |                       | First | 35 (NS) 🗸            | Ratify             | Publish             |
|         |                                                 |                       | First | 15 (NS) 🗸            | Ratify             | Publish             |

When you're ready you can also ratify and publish the results.